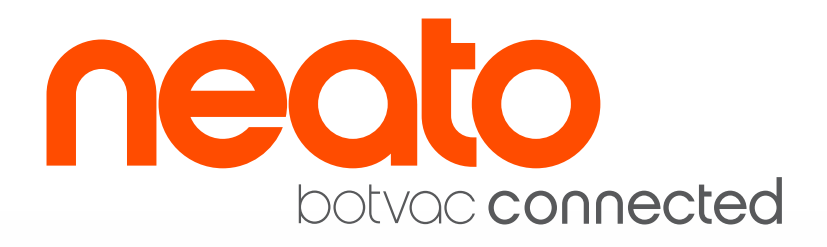

### ГАРАНТИЯ

Предоставляется 1 год полной гарантии на робот-пылесос, кроме аксессуаров(щетки фильтры), и 6 месяцев на аккумулятор. Телефон сервисного центра: +7 (812) 495-6591 Адрес: Санкт-Петербург, пр. Московский 111,лит А,Н. офис 47

Гарантийный талон:\_\_\_\_\_

Модель:

DOMOC

Серийный номер: \_\_\_\_\_

Дата продажи:\_\_\_\_\_

Продавец:

Подпись, печать организации

## Обзор

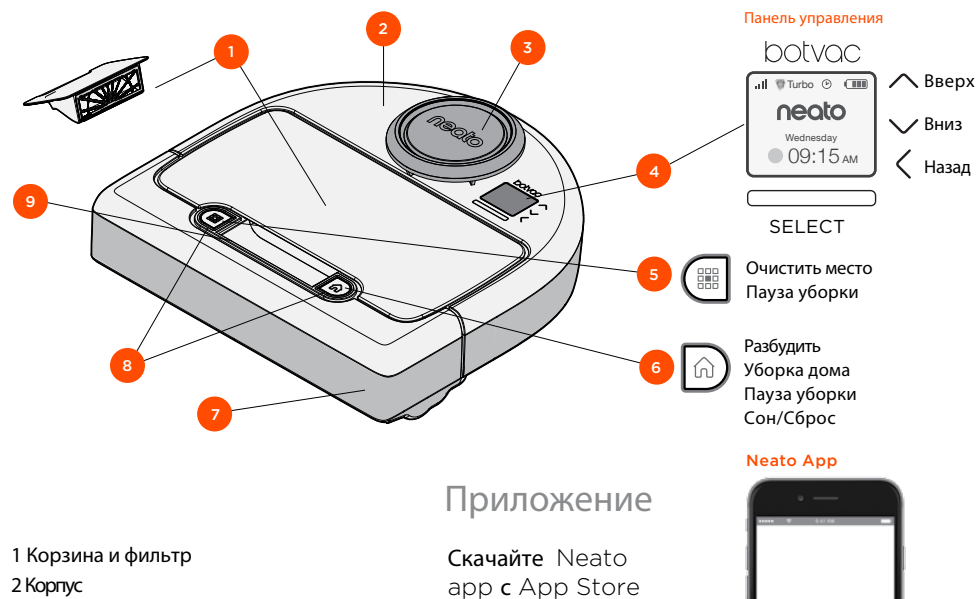

или Google Play.

Available on the App Store

Get it on Google play

- 2 Корпус
- 3 Кожух лазера
- 4 Дисплей & тач скрин
- 5 Кнопка очистки места
- 6 Кнопка очистки дома
- 7 Передний бампер
- 8 Индикаторы состояния
- 9 Ручка

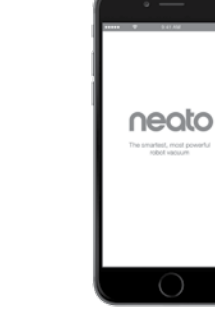

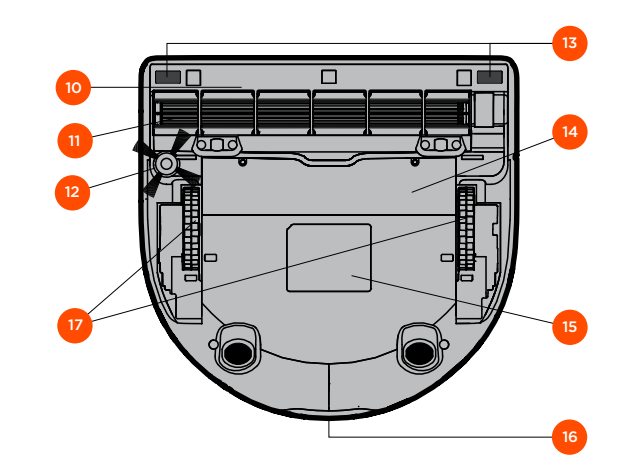

10 Защита щетки 11 Щетка 12 Боковая щетка 13 Датчики от падения 14 Дверца батареи 15 Этикетка 16 Контакты зарядки 17 Колёса

## Панель управления роботом

### Индикаторы робота

Индикаторы около кнопок 🇱 🎧 используются для индикации состояния батареи и ошибок.

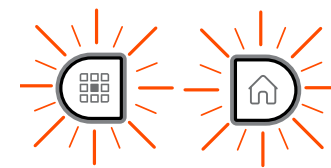

ГОРИТ БЕЛЫЙ Полностью заряжен и готов к уборке.

МИГАЮЩИЙ БЕЛЫЙ Идет зарядка, батарея заряжена не полностью, но возможна уборка. МИГАЮЩИЙ ЖЁЛТЫЙ Идет зарядка, уборка невозможна. ГОРИТ ЖЁЛТЫЙ Ошибка, смотрите информацию на экране.

### Домашний экран - Панель состояния

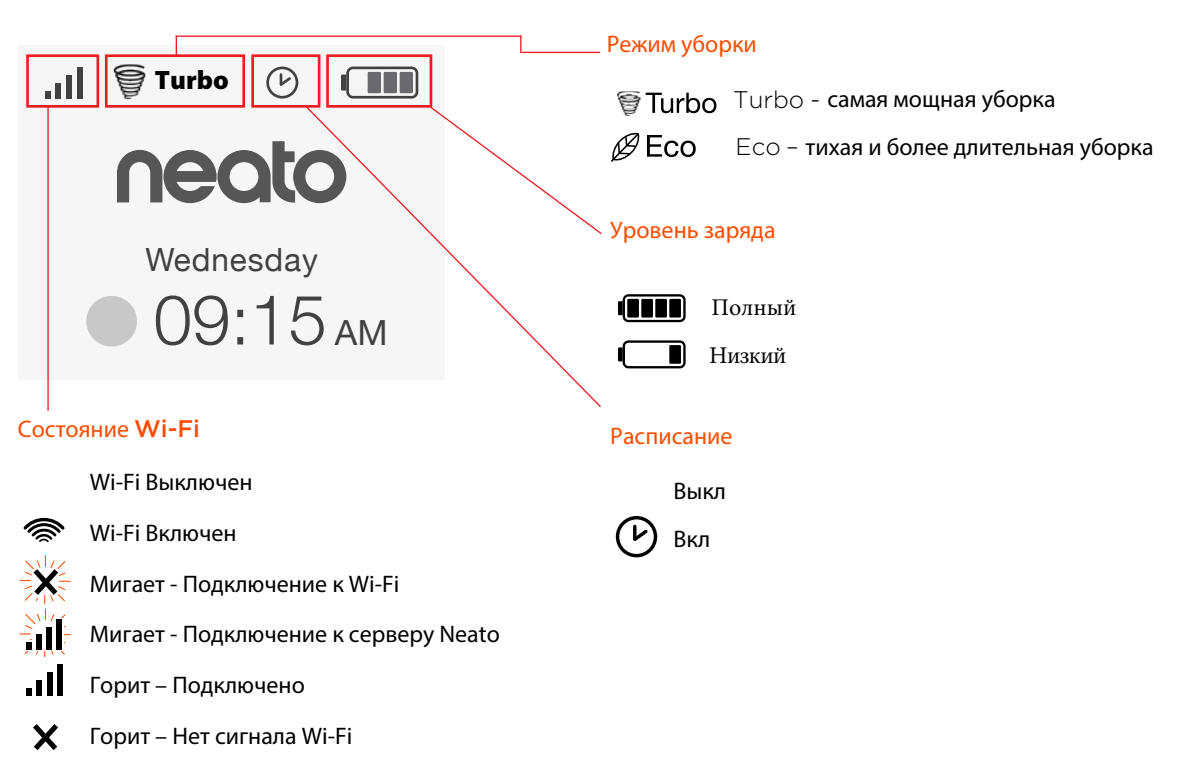

## Подготовка и настройка

Удалите пленку и наклейки

#### ВАЖНО

Удалите всю пленку и упаковочные материлы с робота и зарядной базы

Если их не удалить Neato будет работать некорректно.

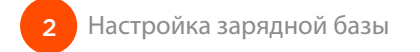

Подключите кабель питания надежно к зарядной базе.

Отрегулируйте длину шнура, разместив его, как показано на рисунке.

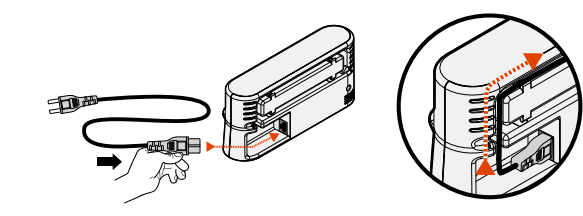

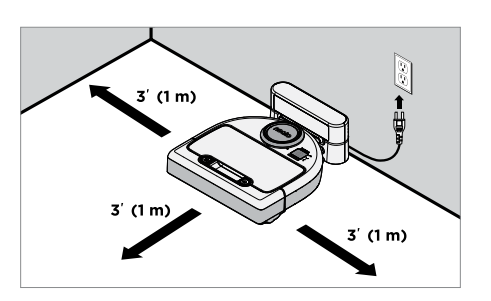

Выберите сетевую розетку, к которой есть свободный доступ (1 м) с трех сторон. Это поможет роботу легко найти зарядное устройство по мере необходимости.

Подключите шнур питания и прижмите зарядную базу к стене.

Совет: Размещайте зарядную базу на твердой поверхности пола.

Совет: Убедитесь, что розетка не управляется переключателем.

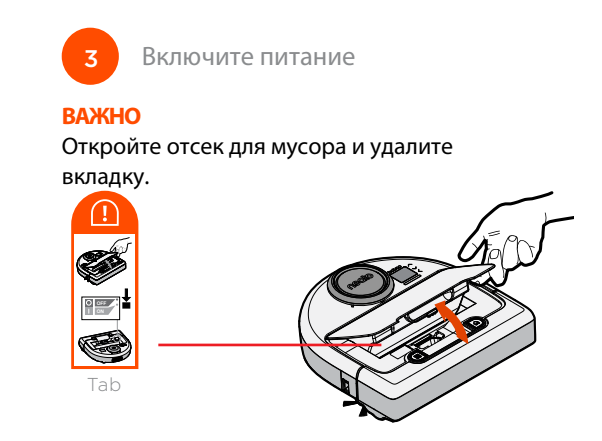

Нажмите ВНИЗ на выключателе питания

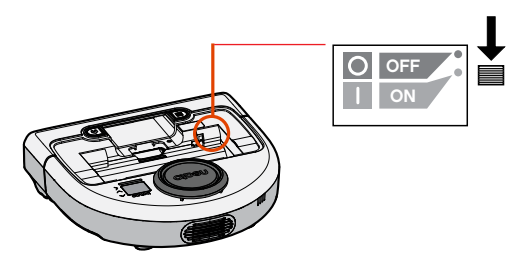

Поместите контейнер для сбора мусора на место

### Подготовка и настройка

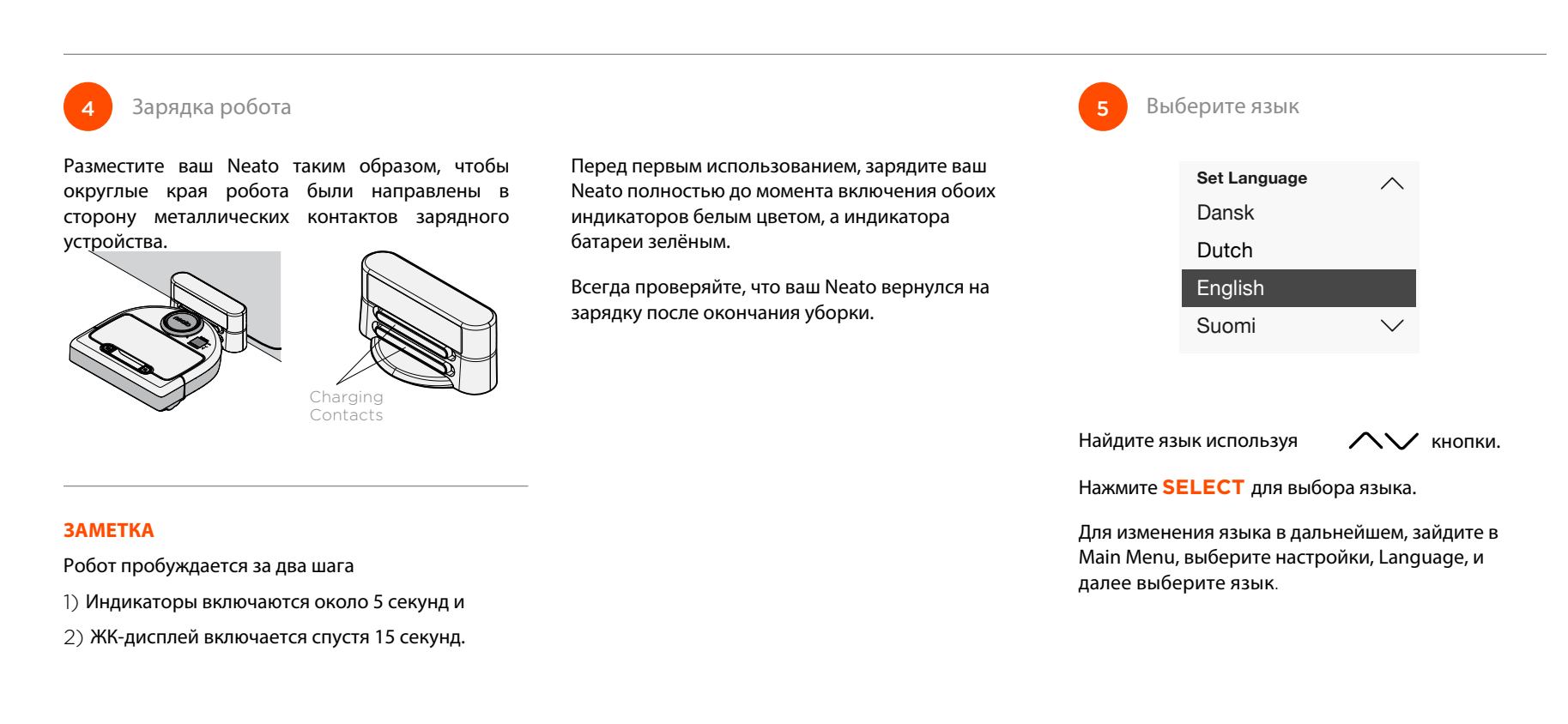

Вы можете использовать ваш Neato без Wi-Fi или Neato app, но вы будете лишены дополнительных удобств и функциональности.

Следуйте этим шагам для настройки без Wi-Fi:

## Выключите Wi-Fi

Если экран робота выключен, нажмите Neato.

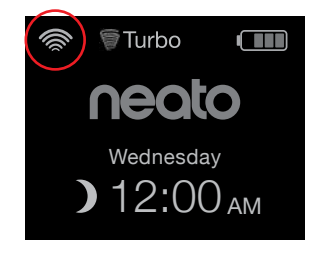

Если в левом углу экрана нет иконки Wi-Fi , значит Wi-Fi отключен. Переходите к следующему шагу Установки даты и времени.

Если в в левом углу иконка Wi-Fi, нажмите **SELECT** для перехода в **Main Menu**.

Используйте  $\checkmark$  для выбора Settings. Нажмите SELECT.

Спользуйте Лаля Выбора Wi-Fi. Нажмите SELECT. Цалу Lang

Установка даты и времени Main Menu Cleaning Дата и время должны Turbo () Schedule быть установлены, прежде чем вы 3€ Settings neato настроите Neato на About автоматическую Wednesday уборку. Вы должны **)** 12:00<sub>AM</sub> отключить Wi-Fi перед установкой даты и времени. Settinas Main Menu Day and Time Нажмите SELECT на 5 Cleaning экране для перехода Language Schedule  $(\mathcal{V})$ в Main Menu. Wi-Fi २०२ Settings Link Smart Device V  $\mathcal{P}$ About

🗍 Wi-Fi Не отмеченная означает Wi-Fi выключен

🖓 Wi-Fi Отмеченная означает Wi-Fi включен

На экране Wi-Fi, нажмите **SELECT** чтобы снять отметкуи отключить Wi-Fi. Это поможет сэкономить заряд батареи. Используйте // для выбора: Settings. Нажмите SELECT. Day and Time. Нажмите SELECT.

Продолжайте следовать инструкциям на экране, чтобы установить 12-ти или 24-ти часовой формат времени. ваш Neato.

## Начало уборки

### УБОРКА дома

Нажмите 🎧 чтобы убрать ваш дом

#### УБОРКА места

Нажмите 🔡 чтобы убрать сектор 2м х 2м.

## Если экран выключен, нажмите 🏠 чтобы разбудить Пауза, Стоп, Возврат к началу

Нажать 🕥 или 🔡 для прерывания уборки.

Когда будете готовы продолжить, лини нажмите чтобы выбрать дальнейшее действие:

- Resume Cleaning (Продолжение уборки)
- Stop Cleaning (Прекратить уборку)
- Return to Start or Base (Вернуться к началу или на базу)

#### Пауза уборки

Resume Cleaning

Stop Cleaning

Return to Start

6

## Режимы уборки

Ваш Neato имеет два режима уборки:

🗑 Turbo 🗄 наиболее мощная уборка

По умолчанию режим уборки Turbo

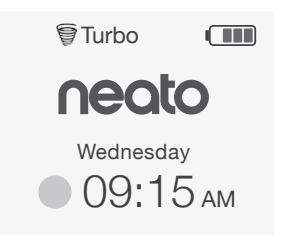

Для смены режима уборки нажмите **SELECT** чтобы попасть в **Main Menu**.

Используйте /// для выбора Cleaning. Нажмите SELECT. Используте /// для выбора Есо. Нажмите SELECT для смены режима

|                                                                                                    | Cleaning                                           |
|----------------------------------------------------------------------------------------------------|----------------------------------------------------|
|                                                                                                    | House                                              |
|                                                                                                    | Spot                                               |
|                                                                                                    | Eco                                                |
| Eco                                                                                                    | Не отмеченная означает, что<br>режим Turbo включен |
| 🖌 Eco                                                                                                    | Отмеченнная означает, что включен<br>режим Есо     |
| Однажды установленный режим Есо продолжает<br>сохраняться при следующих уборках когда вы<br>используете панель управления робота. Вы |                                                    |

должны снять отметку для переключения в режим

Turbo.

## Управление вашим Neato через панель управления робота

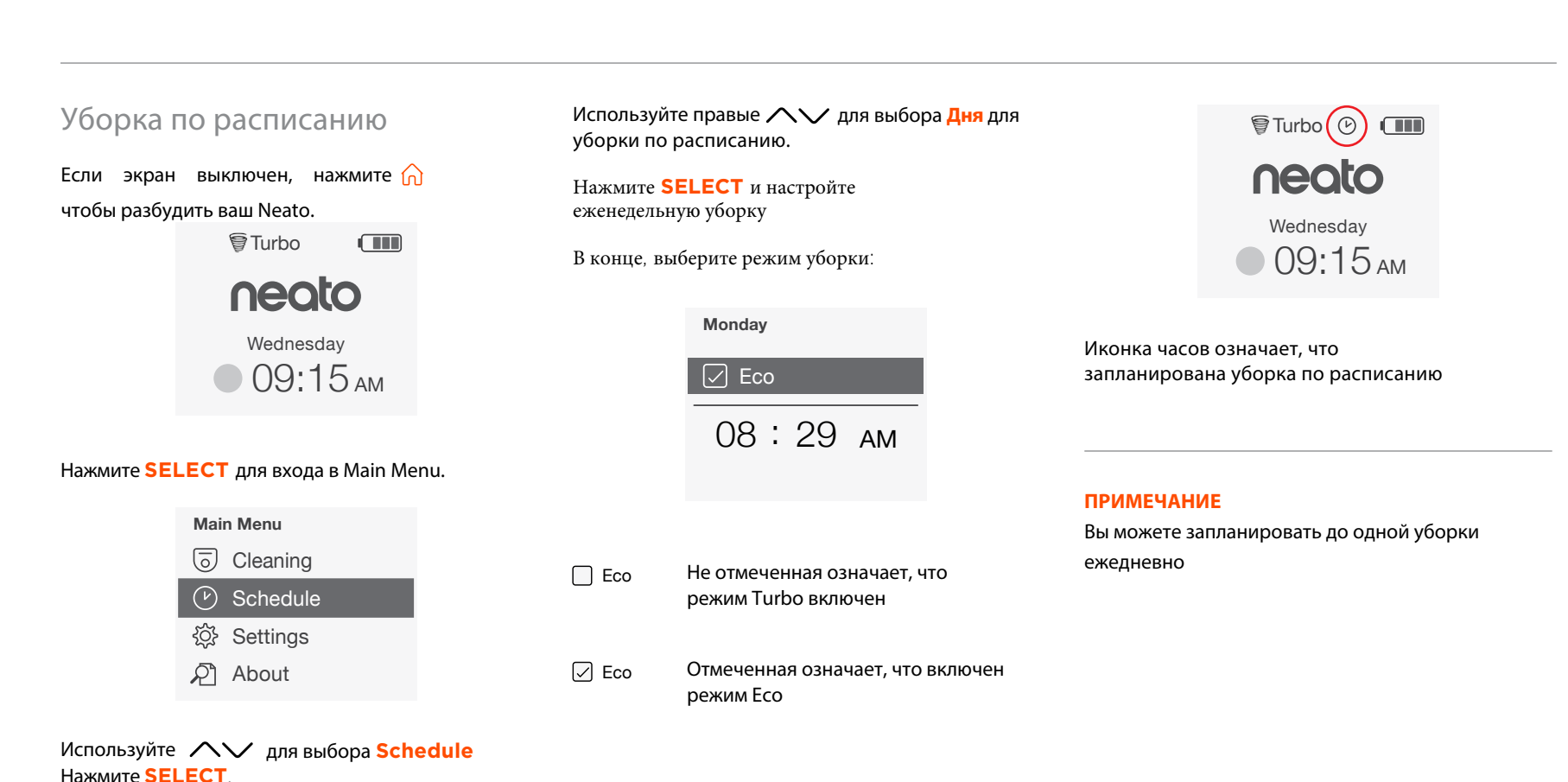

## Обслуживание вашего Neato

### ВАЖНО

Ваш робот нуждается в регулярном обслуживание чтобы надежно работать. Это означает чистку/ очистку щеток и опустошение контейнера для мусора после каждого использования по мере необходимости, либо в зависимости от окружающей среды. Несоблюдение этих требований может привести к проблемам в работе робота, повлиять на производительность и надежность работы.

## Чистка контейнера и фильтров

После каждого использования очищайте контейнер для мусора, воздушные отверстия и фильтр. Для снятия фильтра зажмите ручку и вытащите.

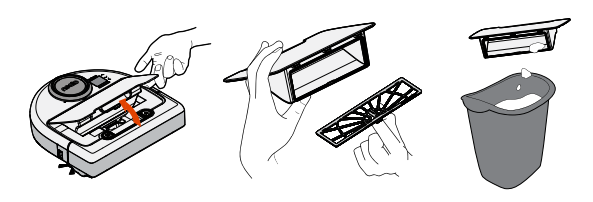

Меняйте фильтр каждые 1 или 2 месяца или чаще если необходимо.

## Щетки

Снимите защитный кожух над щетками, потянув вверх на обеих сторонах.

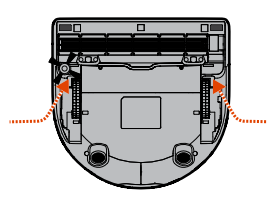

ПОТЯНИТЕ С ОБЕИХ СТОРОН ОДНОВРЕМЕННО

### Используйте лезвие инструмента очистки чтобы обрезать и удалить волосы и расческу для удаления грязи со щетки. Очистите концы щетки. Замените щетки и защитный кожух в случае необходимости.

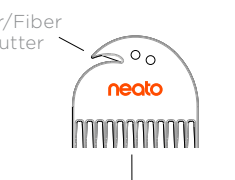

# Корпус робота

Очистите верхнюю часть робота и область вокруг лазерного визира с помощью влажной хлопчатобумажной ткани.

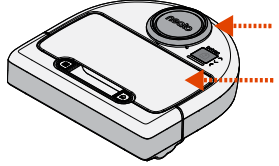

## Датчики

С помощью сухого ватного тампона очистите два дачкика падения внизу робота.

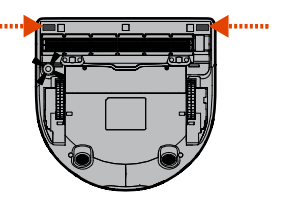

Пользуйтесь инструментом очистки для очистки фильтра